## **Membership Registration Process.**

**Step 1:** Click on the registration button seen on the navigation bar.

**Step 2 :** You will be redirected to the Membership Page where you have to enter your membership number. Click on submit to proceed further.

**Step 3 :** You will be redirected to the ISAM Membership registration form page.

Step 4 : Enter all the mandatory fields present in the form and click on submit.

Step 5: On Submit you will see a pop-up message stating please validate your email address.

Step 6 : An email will be sent to your registered email address .Please validate your email address to complete your registration process.

Step 7: Once email is verified you will be redirected to the membership login page.

Step 8 : Please enter the login details .

Step 9 : Once valid credentials are entered you will be redirected to the membership dashboard page.

Step 10 : In membership dashboard page you can Update your basic details to reflect on membership card

**Step 11 :** To download a membership card Click on Download digital membership card Tab.

**Step 12**: You will see a Download membership card button, By clicking on the button the membership card will be downloaded into your system.

**Step 13 :** Please note the details which are entered in the membership dashboard page will be reflected on the membership card.